## High-Cost Special Education Aid Claim Instructions

The High-Cost Special Education (HCSE) application is located <u>here.</u> To log in, you MUST have a <u>Wisconsin Web Access Management System</u> (WAMS) account. You must then contact your district's Application Security Manager (ASM) administrator and provide your WAMS User ID. See our <u>Help with Common SLR Issues</u> page for more information.

|                                               | 🧔 PUBL                                                                                                    | IC INSTRUCTION                                                                                                    |
|-----------------------------------------------|----------------------------------------------------------------------------------------------------|----------------------------------------------------------------------------------------------------|
| Signi                                         | n to use available applications                                                                                                    |                                                                                                    |
|                                               | Sign in with WAMS                                                                                                    | <ul> <li>Access to DPI secure applications just a click away with your district account</li> <li>Experience continued signed-in with a valid Coogle session</li> <li>Sign in with Google</li> </ul>                                                                                                    |
|                                               | Need                                                                                                    | help signing in?                                                                                                    |
|                                               | Please do n                                                                                                    | ot bookmark this page.                                                                                                    |
| WEB ACCESS<br>WEB ACCESS<br>MANAGEMENT SYSTEM | WARNING: You are accessing the State of Wise<br>equipment, systems, services, and software co<br>State of Wisconsin The State of Wisconsin res<br>this medium in a manner consistent with Stat<br>auditing, inspection and disclosure. Only softy<br>permitted on this network. Any lilegal or unau<br>any person(s) may be subject to civil or crimin<br>action where appropriate. | consin Local/Wide area network. This system is for authorized users only. All<br>morected to this network are intended only for the official business use of the<br>erves the right to audit, inspect and disclose all transactions and data sent over<br>te and Fedral laws. By using this system you expressly consent to all such<br>ware approved, scanned for virus, and licensed for State of Wisconsin use will be<br>thorized use of State of Wisconsin equipment, systems, services, or software by<br>all prosecution under state and federal laws, and may also result in disciplinary |

Select the High-Cost Special Education button.

|                                                                                                    | WISCONSIN DEPARTMENT OF<br>Public Instruction                                                                                                    |
|----------------------------------------------------------------------------------------------------|----------------------------------------------------------------------------------------------------|
| SFS WiSFiP                                                                                                    |                                                                                                    |
|                                                                                                    | Wisconsin School Finance Portal (WiSFiP)                                                                                                    |
| Welcome!<br>This collection of related Department of Public Instruction<br>throughout Wisconsin. <i>Click the appropriate module button</i> | (DPI) School Financial Services (SFS) application modules is intended for use by DPI personnel, school districts and the general public<br>below to get started (WAMS login credentials required). |
| Chapter 220                                                                                                    | Manages all children participating in the Milwaukee-area Chapter 220 program.                                                                                                    |
| High Cost Special Education                                                                                                    | ESSA-required school district Special Ed data and reporting based on LEA/district.                                                                                                    |
| School Level Reporting                                                                                                    | ESSA-required school district budget and annual submission and reporting based on LEA/district.                                                                                                    |
| We invite your comments and suggestions to improve the SFS Team home page for details.                                                      | he ease of data submission and quality of the data reported to the department. Contact our School Finance Consultants directly or visit                                                            |

You will now see the home tab of the HCSE claim application.

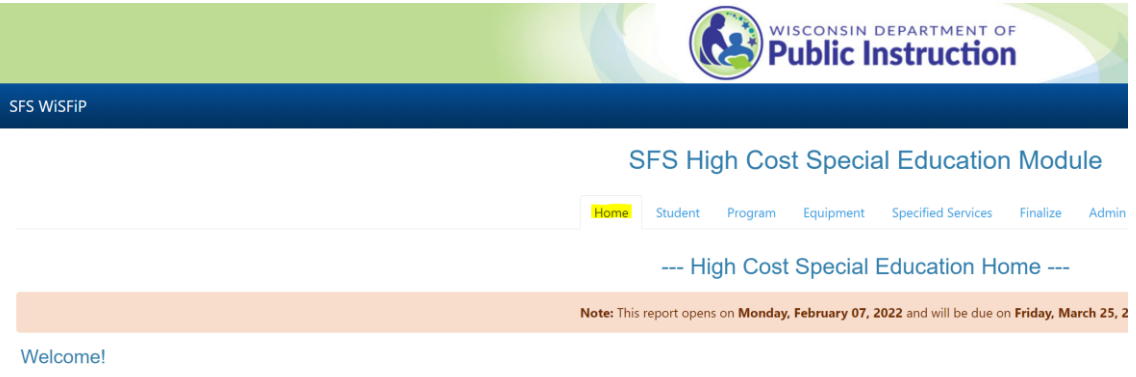

This High Cost Special Education module collects data from school districts, independent charter schools, CESAs and CCDEBs that incurred significant non-administrative costs for providing special education and related services to their students in a respective school year in order to claim high cost special education aid. Note that an eligible agency may claim only its own incurred costs.

Select the 2022-2023 year from the dropdown to enter costs. Select your LEA/District.

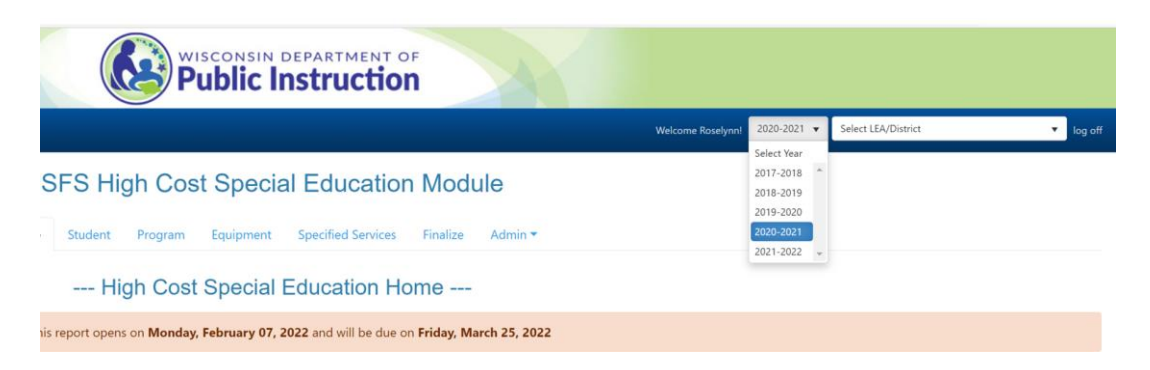

The application process begins with identifying your high-cost special education students. HCSE students have costs like tuition (placement), 1:1 aide(s); special transportation arrangements, or special equipment (e.g., changing table).

Select the Student tab at the top and select the + Add New Student option.

## SFS High Cost Special Education Module

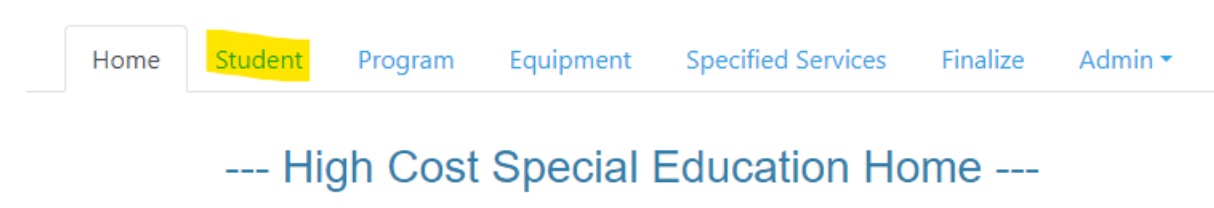

The applicant will use the student's WISEid to access WISEdata information. Enter the WISEid and the application will populate with the student's name. The applicant will also need to identify the Medicaid revenue and/or open enrollment statement revenue if your district used the <u>actual cost</u> open enrollment option. The applicant does not have to identify revenue from basic open enrollment option.

This resource identifies ways to resolve issues with WISEid data that does not automatically fill when entered on the Child-Specific tab in the HCSE claim.

| Enter Student WISE ID *              |   | Search |
|--------------------------------------|---|--------|
| Medicaid SBS Revenue                 | 0 |        |
| Open Enrollment<br>Statement Revenue | 0 |        |

Enter the WISEids for your student(s) so that you now have a list of students you would like to claim, each in a single row displaying their demographic information.

Select the small black triangle next to the WISEid of the first student to view associated data.

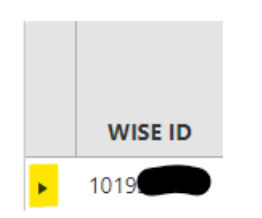

There are 4 summaries of information provided on the Students tab:

• The Student Cost Summary provides calculated cost data by funding source. This table may not be edited by the applicant.

| Student Cost Summary                      |                                        |                         |              |             |  |  |  |  |  |  |  |
|-------------------------------------------|----------------------------------------|-------------------------|--------------|-------------|--|--|--|--|--|--|--|
| Projects 019 & 380 Objects (Aid Eligible) | Projects 011, 091 & 092 (Aid Eligible) | Other Local Project 019 | Grant Funded | Total Cost  |  |  |  |  |  |  |  |
| \$0.00                                    | \$65,830.82                            | \$0.00                  | \$3,069.00   | \$68,899.82 |  |  |  |  |  |  |  |

 The Student Specific Cost table allows the applicant to enter costs of this one and only student who is singularly served. The applicant may select + Add Child Specific Cost and enter each individual cost for the student that includes an accurate cost description. Click the Update button to save any changes. These Student-Specific costs are not part of any program listed on the Programs tab. These are services provided to this one and only student.

| Student-Specific Cost     |                  |                                              |                                           |                            |              |             |                 |  |  |  |  |
|---------------------------|------------------|----------------------------------------------|-------------------------------------------|----------------------------|--------------|-------------|-----------------|--|--|--|--|
| + Add Child-Specific Cost |                  |                                              |                                           |                            |              |             |                 |  |  |  |  |
| Cost Type                 | Cost Description | Projects 019 & 380<br>Objects (Aid Eligible) | Projects 011, 091 &<br>092 (Aid Eligible) | Other Local Project<br>019 | Grant Funded | Total Cost  |                 |  |  |  |  |
| Salary/Benefits           | DHH Interpreter  | \$0.00                                       | \$39,961.22                               | \$0.00                     | \$0.00       | \$39,961.22 | 🖋 Edit 🗙 Delete |  |  |  |  |

• The Student-Specific Program summary uses data you entered into the Program tab to calculate the costs based on additional data you enter when you select the + Link Student to Program button. The applicant may link a program to a specific student on the Students tab only after the program data has been entered. *The applicant must first enter program information on the Programs tab before linking data on the Students tab.* 

|                           | otucine-opecific Program |                     |                                                         |                                               |                                               |                                                    |                                              |                            |                 |             |                 |  |  |
|---------------------------|--------------------------|---------------------|---------------------------------------------------------|-----------------------------------------------|-----------------------------------------------|----------------------------------------------------|----------------------------------------------|----------------------------|-----------------|-------------|-----------------|--|--|
| + Link Student to Program |                          |                     |                                                         |                                               |                                               |                                                    |                                              |                            |                 |             |                 |  |  |
| Program Title             | Unit of<br>Services      | Program Description | Number<br>of Days<br>Student<br>Served<br>By<br>Program | Number<br>of<br>Minutes<br>Student<br>Attends | Number<br>of<br>Periods<br>Student<br>Attends | Projects 019<br>& 380<br>Objects (Aid<br>Eligible) | Projects 011,<br>091 & 092<br>(Aid Eligible) | Other Local<br>Project 019 | Grant<br>Funded | Total Cost  |                 |  |  |
| Special Education         | Caseload                 |                     | 180                                                     | 0                                             | 0                                             | \$0.00                                             | \$6,035.40                                   | \$0.00                     | \$0.00          | \$6,035.40  | 🖋 Edit 🗙 Delete |  |  |
| Special Education         | Caseload                 |                     | 180                                                     | 0                                             | 0                                             | \$0.00                                             | \$10,857.60                                  | \$0.00                     | \$0.00          | \$10,857.60 | 🖋 Edit 🗙 Delete |  |  |

The HCSE Claim will now ask you for student data including Units of Service. This is a critical choice that will affect the calculation of aid and must be taken directly from the IEP. If the data is not provided in the IEP please contact the service provide for confirmation.

• The Student-Specific Equipment summary uses data you entered into the Student Equipment tab to calculate the costs based on additional data you enter when you select the + Add Child Specific Equipment to Program button. The applicant may link a program to a specific student on the Students tab only after the equipment data has been entered. The applicant must first enter equipment information on the Equipment tab before linking data on the Students tab.

| Student-Specific Equipment     |                                              |                                           |                         |              |            |  |  |  |  |  |  |
|--------------------------------|----------------------------------------------|-------------------------------------------|-------------------------|--------------|------------|--|--|--|--|--|--|
| + Add Child-Specific Equipment |                                              |                                           |                         |              |            |  |  |  |  |  |  |
| Equipment Name                 | Projects 019 & 380<br>Objects (Aid Eligible) | Projects 011, 091 & 092<br>(Aid Eligible) | Other Local Project 019 | Grant Funded | Total Cost |  |  |  |  |  |  |
|                                |                                              |                                           | No records returned     |              |            |  |  |  |  |  |  |

Once you have completed entering the WISEid of your special education student(s) then navigate to the Program tab and select the + Add New Program option.

## SFS High Cost Special Education Module

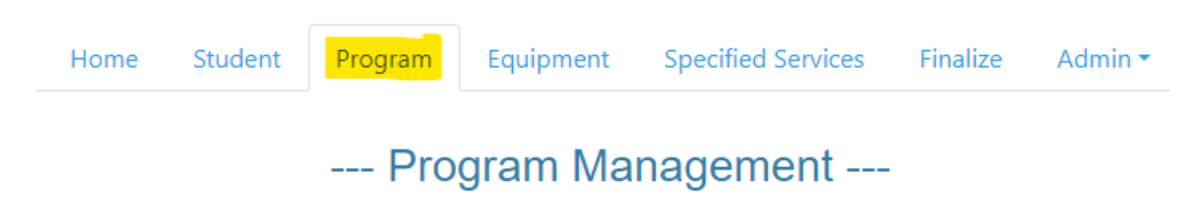

Select + Add New Program to add a program and choose Instruction/Support Services or Transportation from the Program Details drop down menu.

| Program Details |                      |                                                | ×      |
|-----------------|----------------------|------------------------------------------------|--------|
|                 | * Program Category:  |                                                | •      |
|                 | * Program Title:     | Instruction/Support Services<br>Transportation | *      |
|                 | Program Description: |                                                |        |
|                 |                      | Save                                           | Cancel |

In this example, Instruction/Support Services is being added. Make sure your Program title is something meaningful as you need to reference it later when you link the student to it. In this example the word "Westside" was used. The Program Description field is optional. This is where the applicant identifies the Program's Unit of Service; Caseload, Days, Minutes, or Periods.

| Program Details      |                                  | × |  |  |  |  |
|----------------------|----------------------------------|---|--|--|--|--|
| * Program Category:  | Instruction/Support Services     |   |  |  |  |  |
| * Program Title:     | Speech/Language (Westside)       |   |  |  |  |  |
| Program Description: | Speech at Westside Middle School |   |  |  |  |  |
| * Unit of Service:   | •                                |   |  |  |  |  |
|                      | Caseload                         |   |  |  |  |  |
|                      | Days                             |   |  |  |  |  |
|                      | Minutes                          | J |  |  |  |  |
|                      | Periods                          |   |  |  |  |  |

Based on the Unit of Service the applicant chooses, different follow up questions populate.

| Program Details                       |                             |                           | ×  |  |  |  |  |
|---------------------------------------|-----------------------------|---------------------------|----|--|--|--|--|
| * Program Category:                   | Instruction/                | Support Services          | •  |  |  |  |  |
| * Program Title:                      | * Program Title: Speech/Lan |                           |    |  |  |  |  |
| Program Description:                  | Speech at W                 | at Westside Middle School |    |  |  |  |  |
| * Unit of Service:                    | Minutes                     |                           | •  |  |  |  |  |
| Total Days of Instruction (school yea | r = 180 days):              | 180                       |    |  |  |  |  |
| Number of Instructors Connected       | d to Program:               | 2                         |    |  |  |  |  |
| Hours in a Day This Progra            | am is Offered:              | 5                         |    |  |  |  |  |
|                                       |                             |                           |    |  |  |  |  |
|                                       |                             | Save 🛇 Canc               | el |  |  |  |  |

When you select Transportation, the Unit of Service defaults to Days.

| Program Details                              |                                           |      | ×               |  |  |  |  |  |
|----------------------------------------------|-------------------------------------------|------|-----------------|--|--|--|--|--|
| * Program Category:                          | * <b>Program Category:</b> Transportation |      |                 |  |  |  |  |  |
| * Program Title:                             | * Program Title: Westside Bu              |      |                 |  |  |  |  |  |
| Program Description:                         |                                           |      |                 |  |  |  |  |  |
| * Unit of Service:                           | Days                                      |      | ▼               |  |  |  |  |  |
| Number of Students on Bus (AM/PM             | is one route):                            | 20   |                 |  |  |  |  |  |
| Total Days Bus Route Transports (school year | r = 180 days):                            | 180  |                 |  |  |  |  |  |
|                                              |                                           |      |                 |  |  |  |  |  |
|                                              |                                           | Save | <b>⊘</b> Cancel |  |  |  |  |  |

The Program tab will display the programs entered.

| Ŀ | Add New Regian               |                            |                                     |                  |                                                         |                                                                   |                                                  |                                                      |                                                          |                                                           |                                                                    |                                                     |                                              |        |          |
|---|------------------------------|----------------------------|-------------------------------------|------------------|---------------------------------------------------------|-------------------------------------------------------------------|--------------------------------------------------|------------------------------------------------------|----------------------------------------------------------|-----------------------------------------------------------|--------------------------------------------------------------------|-----------------------------------------------------|----------------------------------------------|--------|----------|
|   | Program Category             | Program Title              | Program Description                 | Unit of Services | Number of<br>Students on Bus<br>(AM/PM is one<br>route) | Total Days Bus<br>Route Transports<br>(school year = 180<br>days) | Average Number<br>of Students Served<br>in a Day | Average Number<br>of Students in a<br>Program Period | Total Days of<br>Instruction (school<br>year = 180 days) | Total Number of<br>Students Receiving<br>Program Services | Number of Periods<br>Offered in a Day<br>(i.e. 4 Periods A<br>day) | Number of<br>Instructors<br>Connected to<br>Program | Hours in a Day<br>This Program is<br>Offered |        |          |
| ٠ | Instruction/Support Services | Speech/Language (Westside) | Speech at Westside Middle<br>School | Minutes          | 0                                                       | 0                                                                 | 0                                                | 0                                                    | 180                                                      | 0                                                         | 0                                                                  | 2                                                   | 5                                            | 🖋 Edit | × Delete |
| ٠ | Transportation               | Westside Bus               |                                     | Days             | 20                                                      | 180                                                               | 0                                                | 0                                                    | 0                                                        | 0                                                         | D                                                                  | 0                                                   | 0                                            | 🖋 Edit | × Delete |

Note the arrow expands the program to identify costs. By selecting the Add Program-Specific Cost option, the applicant can enter specific costs for the program such as salary/benefits or supplies. Equipment can be added here by selecting the Add Program-Specific Equipment or go directly to the Equipment tab.

| Number of species of species of s |   |                              |                            |                                     |                                 |                        |                        |                        |                  |           |            |     |            |   |           |                     |
|----------------------------------------------------------------------------------------------------|---|------------------------------|----------------------------|-------------------------------------|---------------------------------|------------------------|------------------------|------------------------|------------------|-----------|------------|-----|------------|---|-----------|---------------------|
| Projects 019 & 130 Objects (Add Eligibite)       Projects 019 & 130 Objects (Add Eligibite)       Other Lead Project 019       Genet Funded       Teal Cest         Projects 019 & 130 Objects (Add Eligibite)       Projects 019 & 130 Objects (Add Eligibite)       Other Lead Project 019       Genet Funded       Teal Cest         V       V       Projects 019 & 130 Objects (Add Eligibite)       Projects 019 & 130 Objects (Add Eligibite)       Other Lead Project 019       Genet Funded       Teal Cest       V         V       Cest Operingtion       Projects 019 & 130 Objects (Add Eligibite)       Projects 019 (Add Eligibite)       Other Lead Project 019       Genet Funded       Teal Cest       Cest Operingtion       V       V       No       No                                                                                                    | 4 | Instruction/Support Services | Speech/Language (Westside) | Speech at Westside Middle<br>School | Minutes                         | 0                      | 0                      | 0                      | 0                | 180       | 0          | 0   | 2          | 5 | 🖉 Edit    | × Delete            |
| Projects 019 & 330 Objects (Aid Eligibite)       Other Lecal Project 019       Gaset Provide       Table Coils         Projects 019 & 330 Objects (Aid Eligibite)       Projects 019 & 330 Objects (Aid Eligibite)       No records returned                                                                                                    |   |                              |                            |                                     |                                 |                        |                        |                        |                  |           |            |     |            |   |           |                     |
| Projects 919. 830 Objects (Aid Bigble)         Projects 919, 830 Objects (Aid Bigble)         Other Lead Project 919         Gast Panded         Tead Cect           No recode returned         No recode returned                                                                                                    |   |                              |                            |                                     |                                 |                        | Pro                    | gram Cost Sumr         | nary             |           |            |     |            |   |           |                     |
| No records returned          • Add Poopure-Specific Cost           • Cest Type           • Cest Type <t< th=""><th></th><th>Projects 019 &amp;</th><th>380 Objects (Aid Eligible)</th><th>Projec</th><th>ts 011, 091 &amp; 092 (Aid Eligible</th><th>)</th><th></th><th>Other Local Project 01</th><th>9</th><th></th><th>Grant Fun</th><th>ded</th><th></th><th>1</th><th>otal Cost</th><th></th></t<>                                                                                                    |   | Projects 019 &               | 380 Objects (Aid Eligible) | Projec                              | ts 011, 091 & 092 (Aid Eligible | )                      |                        | Other Local Project 01 | 9                |           | Grant Fun  | ded |            | 1 | otal Cost |                     |
| Cest Type         Cest Description         Projects 019 dk 300 Objects (Add Eligable)         Other Lesc Project 019         Geant Funded         Total Cest                • Add Program: Specific Cost               • No records resumed               • No records resumed                 • Add Program: Specific Equipment               • Projects 019 dk 300 Objects (Add Eligable)               Other Lesci Project 019               • Geant Funded               Total Cest                 • Add Program: Specific Equipment               • Projects 011, 012 Add Eligable)               Other Lesci Project 019               • Records resumed                                                                                                    |   |                              |                            |                                     |                                 |                        |                        | No records returned    |                  |           |            |     |            |   |           |                     |
| Program-Specific Cost                cet Type               Cet Type               Cet Type               Cet Type               Cet Type               Cet Type               Cet Type               Cet Type               Cet Type               Cet Type               Cet Type                Let a Type parts-Specific Cost               No records returned               Search Funded               Tetal Cost               Search Funded               Search Funded               Search               Search               No records returned               Search               Search               No records returned               Search             Search               No records returned               No records returned               Search             Search               No records returned               No records returned               No records returned               No records returned               No records returned               No records returned               No records returned               No records returned               No records returned                                                                                                    |   |                              |                            |                                     |                                 |                        |                        |                        |                  |           |            |     |            |   |           |                     |
|                                                                                                    |   |                              |                            |                                     |                                 |                        | Pro                    | ogram-Specific C       | ost              |           |            |     |            |   |           |                     |
| Cest Type         Cest Description         Projects 019 & 38 00 Objects (Aid Eligible)         Other Local Project 019         Grant Funded         Total Cest           I         I         <                                                                                                    |   | + Add Program-Specific Cor   | a.                         |                                     |                                 |                        |                        |                        |                  |           |            |     |            |   |           |                     |
| No records returned       No records returned       No records returned         No records returned         Program-Specific Equipment         + Add Program-Specific Equipment Name     Projects 011, 011, 0012, 0021 (0011, 0012, 0012) (0011, 0012, 0012) (0011, 0012, 0012, 0012, 0012) (0011, 0012, 0012, 0012) (0011, 0012, 0012) (0011, 0012, 0012, 0012) (0011, 0012, 0012) (0011, 0012) (0011, 0012) (0011, 0012) (00112, 0012) (00112, 0012)                                                                                                    |   | Cost Type                    | Cost D                     | escription Projects                 | 019 & 380 Objects (Aid Eligib   | le) Projects 011, 0    | 91 & 092 (Aid Eligible | e) Other L             | ocal Project 019 | Gra       | int Funded | T   | otal Cost  |   |           |                     |
| Image: Contract Contract Contract     Program-Specific Equipment                                                                                                    |   |                              |                            |                                     |                                 |                        |                        | No records returned    |                  |           |            |     |            |   |           |                     |
| F Add Program Specific Equipment         Projects 019 & 310 Objects (Aid Eligible)         Projects 011, 011 & 002 (Aid Eligible)         Other Lecal Project 019         Grant Funded         Total Cest                                                                                                    |   | H 4 0 F H                    |                            |                                     |                                 |                        |                        |                        |                  |           |            |     |            |   |           | No items to display |
| Frogram-Specific Equipment           Fogram-Specific Equipment Name         Projects 019 & 310 Objects (Aid Eligible)         Projects 011, 001 & 002 (Aid Eligible)         Other Lecal Project 019         Grant Funded         Total Cest                                                                                                    |   |                              |                            |                                     |                                 |                        | Brown                  | em Paccific Equ        | amont            |           |            |     |            |   |           |                     |
| 4 Add Program-Specific Equipment          Projects 019 & 3180 Objects (Aid Eligible)         Projects 011, 001 & 002 (Aid Eligible)         Other Local Project 019         Grant Funded         Total Cost                                                                                                    |   |                              |                            |                                     |                                 |                        | Frogh                  | am-opecific Equ        | ipment           |           |            |     |            |   |           |                     |
| Equipment Name Projects 019 & 310 Objects (Aid Blighte) Projects 011, 011 & 082 (Aid Blighte) Other Local Project 019 Grant Funded Total Cost                                                                                                    |   | + Add Program-Specific Equ   | ipment                     |                                     |                                 |                        |                        |                        |                  |           |            |     |            |   |           |                     |
|                                                                                                    |   | Equipment Na                 | me Projec                  | ts 019 & 380 Objects (Aid Eligibl   | e) Projects 011, 05             | 1 & 092 (Aid Eligible) |                        | Other Local Project 01 | 9                | Grant Fur | nded       |     | Total Cost |   |           |                     |

By selecting the Add Program-Specific Cost option, the applicant can add costs for the program.

|                             |                  |                                       | Program-Spec                      | ific Cost                      |                      |            |
|-----------------------------|------------------|---------------------------------------|-----------------------------------|--------------------------------|----------------------|------------|
| + Add Program-Specific Cost |                  |                                       |                                   |                                |                      |            |
| Cost Type                   | Cost Description | Projects 019 380 objects(AidEligible) | Projects 011,091&092(AidEligible) | Other Local Project 019(Local) | Grant Funded (Grant) | Total Cost |

The example here is entering the salary/benefits for one of the instructors for the Speech/Language (Westside) program. The applicant will need the instructor's License EFN and name as the application is not yet linked to WISEstaff. A future upgrade to this online application will be a connection with WISEstaff verifying staff's license and assignment in real time. The Cost Description is an optional field.

| Program Cost Type Details                  | ×                       |  |
|--------------------------------------------|-------------------------|--|
| Program Title:                             | Speech/Language (Westsi |  |
| Unit of Service:                           | Minutes                 |  |
| * Enter CostType ID:                       | Salary/Benefits 🔹       |  |
| Cost Description:                          | R. Smith                |  |
| * License EFN:                             | 123456789               |  |
| * Instructor Name:                         | R. Smith                |  |
| * WUFAR Code:                              | 156000 🗸                |  |
| Projects 019 & 380 Objects (Aid Eligible): | \$0 <b>*</b>            |  |
| Projects 011, 091 & 092 (Aid Eligible):    | \$75,000                |  |
| Other Local Project 019:                   | \$0 <b>*</b>            |  |
| Grant Funded:                              | \$0                     |  |
| Total Cost:                                | \$ 75000                |  |
|                                            | Save O Cancel           |  |

The example here shows the costs entered for this Speech/Language program. It is a good example to see why completing the Cost Description field maybe helpful.

| Instruction/Support Services | Speech/Language (Westside) | Speech at Westside N<br>School | tiddle Minutes                         | 0                     | 0                       | 0                      | 0                | 180      | 0          | 0   | 2          | 5      | 10           | sit X Delete |
|------------------------------|----------------------------|--------------------------------|----------------------------------------|-----------------------|-------------------------|------------------------|------------------|----------|------------|-----|------------|--------|--------------|--------------|
|                              |                            |                                |                                        |                       | Proj                    | gram Cost Sumi         | mary             |          |            |     |            |        |              |              |
| Projects 019 & 3             | 180 Objects (Aid Eligible) |                                | Projects 011, 091 & 092 (Aid Eligible  | )                     |                         | Other Local Project 01 | 19               |          | Grant Fun  | ded |            |        | Total Cost   |              |
|                              | \$0.00                     |                                | \$140,000.00                           |                       |                         | \$0.00                 |                  |          | \$0.00     |     |            |        | \$140,000.00 |              |
|                              |                            |                                |                                        |                       |                         |                        |                  |          |            |     |            |        |              |              |
|                              |                            |                                |                                        |                       | Pro                     | gram-Specific (        | Cost             |          |            |     |            |        |              |              |
| + Add Program-Specific Cost  |                            |                                |                                        |                       |                         |                        |                  |          |            |     |            |        |              |              |
| Cost Type                    | Cost Des                   | cription                       | Projects 019 & 380 Objects (Aid Eligib | le) Projects 011,     | 091 & 092 (Aid Eligible | ) Other L              | ocal Project 019 | Gr       | int Funded | Te  | otal Cost  |        |              |              |
| Salary/Benefits              | R.Sr                       | nith                           | \$0.00                                 |                       | \$75,000.00             |                        | \$0.00           |          | \$0.00     | \$7 | 5,000.00   | 🥒 Edit | × Delete     |              |
| Salary/Benefits              | 8.7                        | Vid                            | \$0.00                                 |                       | \$65,000.00             |                        | \$0.00           |          | \$0.00     | \$6 | 5,000.00   | 🖉 Edit | × Delete     |              |
| H 4 1 F H                    |                            |                                |                                        |                       |                         |                        |                  |          |            |     |            |        |              | 1 - 2 of     |
|                              |                            |                                |                                        |                       | Progra                  | ım-Specific Equ        | ipment           |          |            |     |            |        |              |              |
| + Add Program-Specific Equi  | ipment                     |                                |                                        |                       |                         |                        |                  |          |            |     |            |        |              |              |
| Equipment Nar                | ne Projects                | 019 & 380 Objects (Air         | d Eligible) Projects 011, 0            | 1 & 092 (Aid Eligible |                         | Other Local Project 01 | 9                | Grant Fu | nded       |     | Total Cost |        |              |              |
|                              |                            |                                |                                        |                       |                         | No records returned    |                  |          |            |     |            |        |              |              |

The example here is entering costs for the Transportation program. When the applicant enters Transportation, the Cost Type ID defaults to Transportation and the WUFAR Code defaults to 256000.

| Edit                                                                                                    |                                                                   | ×                                          |                                       |                                  |                                |
|----------------------------------------------------------------------------------------------------|-------------------------------------------------------------------|--------------------------------------------|---------------------------------------|----------------------------------|--------------------------------|
| Program Title:                                                                                                    | Westside Bus                                                      |                                            |                                       |                                  |                                |
| Unit of Service:                                                                                                    | Days                                                              |                                            |                                       |                                  |                                |
| * Enter CostType ID:                                                                                                    | Transportation                                                    | •                                          |                                       |                                  |                                |
| Cost Description:                                                                                                    |                                                                   |                                            |                                       |                                  |                                |
| * WUFAR Code:                                                                                                    | 256000                                                            | •                                          |                                       |                                  |                                |
| Projects 019 & 380 Objects (Aid Eligible):                                                                                                  | \$0                                                               | ▲<br>▼                                     |                                       |                                  |                                |
| Projects 011, 091 & 092 (Aid Eligible):                                                                                                    | \$75,000                                                          | *                                          |                                       |                                  |                                |
| Other Local Project 019:                                                                                                    | \$0                                                               | *<br>*                                     |                                       |                                  |                                |
| Grant Funded:                                                                                                    | \$75,000                                                          | <b>•</b>                                   |                                       |                                  |                                |
| Total Cost:                                                                                                    | \$ 150000                                                         |                                            |                                       |                                  |                                |
|                                                                                                    |                                                                   |                                            |                                       |                                  |                                |
|                                                                                                    | ✓ Update                                                          | Cancel                                     |                                       |                                  |                                |
| The next tab is the Equipm                                                                                                    | ient tab.                                                         |                                            |                                       |                                  |                                |
|                                                                                                    | Wisconsin Scho                                                    | ol Finance Porta                           | l (WiSFiP)                            |                                  |                                |
|                                                                                                    | Home Student Progra                                               | m Equipment Specified                      | Services Finalize                     |                                  |                                |
| This page is for listing any equipment used in fiscal year by a program listed, or a<br>20% of the purchase cost is eligible to be claimed. | Equip<br>in individual student. The equipment must have been purc | ment Management                            | <br>last 5 years and used exclusively | y for special education and rela | ted services during that time. |
| + Add new Equipment                                                                                                    |                                                                   |                                            |                                       |                                  |                                |
| Adding Equipment For Equipment Name SerialNumber/VIN                                                                                        | Projects 011,09180092(Ai<br>DatePurchased Iligible)               | d Projects 019 380<br>objects(AidEligible) | Other Local Project 019(Local)        | Grant Funded (Grant)             | Total                          |

Equipment can be child-specific or program as the applicant will be asked to identify which when entering the detail.

| Equipment Details                        |                 |        | ×               |
|------------------------------------------|-----------------|--------|-----------------|
| Adding Equipment For *                   |                 | *      |                 |
| Equipment Name *                         | Child-Specific  | *      |                 |
| Equipment Description                    | Program Related | •      |                 |
| SerialNumber/VIN *                       |                 |        |                 |
| Date Purchased *                         | 2/17/2021       |        |                 |
| WUFAR Code *                             |                 | •      |                 |
| Projects 019 380<br>objects(AidEligible) | \$0.00          | *      |                 |
| Projects 011,091&092(Aid<br>Eligible)    | \$0.00          | *<br>* |                 |
| Other Local Project<br>019(Local)        | \$0.00          | *<br>* |                 |
| Grant Funded (Grant)                     | \$0.00          | *      |                 |
| Total Cost                               | \$ 0            |        |                 |
|                                          |                 | Save   | <b>⊘</b> Cancel |

The equipment must have been purchased by the applicant within the last 5 years of the fiscal year being claimed and used exclusively for special education and related services during that time. A depreciated amount equal to 20% of the purchase cost is eligible to be claimed. *An applicant can only claim depreciation for an equipment entry once*. The system has checks in place to verify equipment entries. The example here shows the application flagging an entry for a total cost of \$4,000 and alerts the applicant that the entry does not meet the \$5,000 threshold.

|     | uasfs.dpi.wi.gov says                    |                        |    | tehic  | le Purchase | F |
|-----|------------------------------------------|------------------------|----|--------|-------------|---|
|     | Equipment Cost entered for equipme       | nt is less than \$5000 | _  |        |             |   |
|     |                                          |                        | ОК |        |             |   |
|     |                                          |                        |    |        |             |   |
|     | Equipment Details                        |                        |    |        |             | × |
| DI  | Adding Equipment For *                   | Child-Specific         | •  |        |             |   |
|     | Equipment Name *                         | changing table         |    |        |             |   |
|     | Equipment Description                    |                        |    |        |             |   |
| m   | SerialNumber/VIN *                       | 258963                 |    |        |             |   |
|     | Date Purchased *                         | 2/12/2019              |    |        |             |   |
|     | WUFAR Code *                             | 214000                 | •  |        |             |   |
|     | Projects 019 380<br>objects(AidEligible) | \$0.00                 |    | *<br>* |             |   |
| Pi  | Projects 011,091&092(Aid<br>Eligible)    | \$0.00                 |    | *      |             |   |
|     | Other Local Project<br>019(Local)        | \$4,000.00             |    | *<br>* |             |   |
| sti | Grant Funded (Grant)                     | \$0.00                 |    | *      |             |   |
|     | Total Cost                               | \$ 4000                |    |        |             |   |
|     |                                          |                        |    |        |             |   |
|     |                                          |                        |    | Save   | O Cancel    |   |

In addition, if the applicant enters a date older than 5 years, the system alerts them that is not a valid date.

| uasfs.dpi.wi.gov says                    |                |      | T Vehicle       | Purchase        |   |
|------------------------------------------|----------------|------|-----------------|-----------------|---|
| The Purchase date is past 5 years.       |                | ок   |                 |                 |   |
|                                          |                |      |                 |                 |   |
| Edit                                     |                |      |                 |                 | × |
| Adding Equipment For *                   | Child-Specific | •    |                 |                 |   |
| Equipment Name *                         | changing table |      |                 |                 |   |
| Equipment Description                    |                |      |                 |                 |   |
| SerialNumber/VIN *                       | 258963         |      |                 |                 |   |
| Date Purchased *                         | 3/10/2014      | ti i |                 |                 |   |
| WUFAR Code *                             | 214000         | •    |                 |                 |   |
| Projects 019 380<br>objects(AidEligible) | \$0.00         |      | *               |                 |   |
| Projects 011,091&092(Aid<br>Eligible)    | \$0.00         |      | *               |                 |   |
| Other Local Project<br>019(Local)        | \$8,000.00     |      | *               |                 |   |
| Grant Funded (Grant)                     | \$0.00         |      | *               |                 |   |
| Total Cost                               | \$ 8000        |      |                 |                 |   |
|                                          |                | _    |                 |                 |   |
|                                          |                |      | <b>/</b> Update | <b>⊘</b> Cancel |   |

But what if the item is less than \$5,000; does that mean it is not eligible for high cost special education aid? No, it can be entered as a supply for either the program or child-specific if the item was purchased within the fiscal year being collected to meet a student's IEP services.

The Specified Services tab is calculating daily rates for non-administrative pupil services functions based on expenditure data reported in your agency's PI-1505-SE and enrollment data from the WISEdata submission. An applicant does not have to do anything on this tab.

## SFS High Cost Special Education Module Home Student Program Equipment Specified Services Finalize Admin ---- Daily Rates for Specified Services ---2020-2021 Data for Aid Paid in 2021-2022

This page calculates the daily rates for social work, guidance, health, psychology, speech/language pathology and audiology based on reported cost data from the PI-1505-SE Special Education Annual Report and enrollment data from the WISEdata submission.

|                            | WHEAR        | Aid E                  | ligible                 |                         |                   |                |
|----------------------------|--------------|------------------------|-------------------------|-------------------------|-------------------|----------------|
| Specified Service          | Function     | Project 011, 091 & 092 | Project 019 380 Objects | Other Local Project 019 | All Grants Funded | TOTAL          |
| SOCIAL WORK                | 212000       | \$169,806.73           | -                       |                         | \$460.76          | \$170,267.49   |
| GUIDANCE                   | 213000       | \$150,419.73           | -                       | -                       |                   | \$150,419.73   |
| HEALTH                     | 214000       | \$99,983.07            | -                       | \$356.51                | \$648.05          | \$100,987.63   |
| LESS SHEETS 3&4            | 214000       | -                      | •                       |                         |                   | \$0.00         |
| PSYCHOLGY                  | 215000       | \$811,642.45           |                         | ō                       | \$74,929.95       | \$886,572.40   |
| GRAND TOTAL                |              | ÷                      | \$1,231,851.98          | \$356.51                | \$76,038.76       | \$1,308,247.25 |
| DISTRICT                   | 117,872 days | -                      | 2                       | 2                       | -                 | 121            |
| DAILY RATES PER<br>STUDENT |              | *                      | \$10.45                 | \$0.00                  | \$0.65            | \$11.10        |

After the applicant enters programs and equipment, return to the Student tab and link the students to programs and equipment. Again, by clicking the arrow next to the student it expands the information.

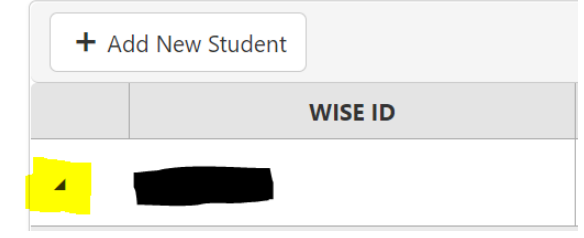

When expanded it looks like this:

|                                |                           |                                   |                                         |                                         | Student Cost 8                           | Summary          |                            |                                |                      |            |                     |
|--------------------------------|---------------------------|-----------------------------------|-----------------------------------------|-----------------------------------------|------------------------------------------|------------------|----------------------------|--------------------------------|----------------------|------------|---------------------|
| Projects 019 380 obj           | ects(AidEligible)         | Pro                               | jects 011,091&092(Air                   | d Eligible)                             | Other                                    | Local Project 01 | 9(Local)                   | Grant                          | Funded (Grant)       |            | Total Cost          |
| \$0.00                         |                           |                                   | \$0.00                                  |                                         |                                          | \$0.00           |                            |                                | \$0.00               |            | \$0.00              |
|                                |                           |                                   |                                         |                                         |                                          |                  |                            |                                |                      |            |                     |
|                                |                           |                                   |                                         |                                         | Student-Spec                             | ific Cost        |                            |                                |                      |            |                     |
| + Add Child-Specific Cost      |                           |                                   |                                         |                                         |                                          |                  |                            |                                |                      |            |                     |
| Cost Type                      | Cost Description          | Projects 0                        | 19 380 objects(AidElig                  | ible) Projects 011                      | ,0918:092(Aid Eligible)                  | Other Le         | ocal Project 019(Loca      | al) Grant Funde                | d (Grant)            | Total Cost |                     |
|                                |                           |                                   |                                         |                                         | No records re-                           | turned           |                            |                                |                      |            |                     |
| H K O F H                      |                           |                                   |                                         |                                         |                                          |                  |                            |                                |                      |            | No items to display |
|                                |                           |                                   |                                         |                                         | Student-Specifi                          | c Program        |                            |                                |                      |            |                     |
| + Link Student to Program      |                           |                                   |                                         |                                         |                                          |                  |                            |                                |                      |            |                     |
| + Disk Studenk to Program      |                           |                                   |                                         |                                         |                                          |                  |                            |                                |                      |            |                     |
| Program Title Unit of Ser      | vices Program Description | Number of days<br>student attends | Number of<br>Minutes student<br>attends | Number of<br>Periods student<br>attends | Projects 019 380<br>objects(AidEligible) | Projects 0       | 11,091&092(Aid<br>ligible) | Other Local Project 019(Local) | Grant Funded (Grant) | Total Cost |                     |
|                                |                           |                                   |                                         |                                         | No records re                            | turned           |                            |                                |                      |            |                     |
| H 4 0 F H                      |                           |                                   |                                         |                                         |                                          |                  |                            |                                |                      |            | No items to display |
|                                |                           |                                   |                                         |                                         | Student-Specific                         | Equipment        |                            |                                |                      |            |                     |
|                                |                           |                                   |                                         |                                         |                                          |                  |                            |                                |                      |            |                     |
| ■ Add Child-opecific Equipment |                           |                                   |                                         |                                         |                                          |                  |                            |                                |                      |            |                     |
| Equipment Name                 | Projects 019 380 objects  | (AidEligible)                     | Projects 011,091&                       | 092(Aid Eligible)                       | Other Local Project                      | 019(Local)       |                            | Grant Funded (Grant)           | Tetal Cost           |            |                     |
|                                |                           |                                   |                                         |                                         |                                          |                  |                            |                                |                      |            |                     |

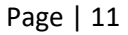

It will show 0's for a student until the individual student is linked to the programs and/or equipment the applicant has entered. By selecting the Link Student to Program option the applicant is able to link the individual student to programs entered.

|                           |                  |                     |                                   |                                         |                                         | Student-Specific                         | Program                            |                                       |                      |            |                     |
|---------------------------|------------------|---------------------|-----------------------------------|-----------------------------------------|-----------------------------------------|------------------------------------------|------------------------------------|---------------------------------------|----------------------|------------|---------------------|
| + Link Student to Program |                  |                     |                                   |                                         |                                         |                                          |                                    |                                       |                      |            |                     |
| Program Title             | Unit of Services | Program Description | Number of days<br>student attends | Number of<br>Minutes student<br>attends | Number of<br>Periods student<br>attends | Projects 019 380<br>objects(AidEligible) | Projects 011,091&092(<br>Eligible) | hid<br>Other Local Project 019(Local) | Grant Funded (Grant) | Total Cost |                     |
|                           |                  |                     |                                   |                                         |                                         | No records retu                          | med                                |                                       |                      |            |                     |
| H K O F H                 |                  |                     |                                   |                                         |                                         |                                          |                                    |                                       |                      |            | No items to display |

Be mindful of choosing meaningful Program titles as that is what appears in the dropdown when linking the student to the program. In this example, if the applicant entered Speech/Language for every Speech and Language program, it makes connecting the right student to the right Speech and Language program challenging later. New programs can be added on this screen by selecting Add New Program option.

| * Select Program:     | •                                                            | Add New Program |
|-----------------------|--------------------------------------------------------------|-----------------|
| Number of Days Studen | Cross-Categorical Prog <sup>^</sup><br>Speech/Language (East | 0               |
| Number of Peri        | Speech/Language (Wes<br>Westside Bus                         | 0               |
| Number of Minu        | A bites Per Day Student Attenus:                             | 0               |
|                       |                                                              |                 |

When linking a student to a Program, it automatically defaults to the Unit of Service used when the Program was entered. In the example, the Unit of Service defaults to minutes as the Program was entered and the follow up questions are pretty straightforward asking the number of days the student was served by the program and number of minutes per day student attends. In this example, the speech and language program operated year long or 180 days which translates to 36 weeks and the student attended 3 times a week for the year; therefore 3 x 36 weeks is 108 days.

| Edit                                              | ×                 |
|---------------------------------------------------|-------------------|
| * Select Program: Speech/Languag •                |                   |
| Program Description: Speech at Wes                | stside Middl      |
| Unit of Service Selected: Minutes                 |                   |
| Number of Days Student was Served by the Program: | 108               |
| Number of Minutes Per Day Student Attends:        | 60                |
|                                                   |                   |
|                                                   | ✓ Update 🛇 Cancel |

This example shows linking the student to the Westside Bus program. The Unit of Service defaults to days to mirror the Program entry. The follow up question is straightforward simply asking number of days the student was served by the program or rides the bus. The application allows the applicant to tailor the transportation days to each student. While the bus route entered may have operated all year, the individual students the applicant is linking to the bus route may or may not have ridden every day. If the applicant is linking multiple students from their high cost claim to same bus route; some students may have rode all year, others may have rode half a year, or some may only ride 2 or 3 days per week.

| Edit                  |                              |          | ×               |
|-----------------------|------------------------------|----------|-----------------|
| * Select Program:     | Westside Bus 🔹               |          |                 |
| Program               | n Description:               |          |                 |
| Unit of Ser           | rvice Selected: Days         |          |                 |
| Number of Days Studen | t was Served by the Program: | 144      |                 |
|                       |                              |          |                 |
|                       |                              | ✓ Update | <b>⊘</b> Cancel |

By selecting the Add Child-Specific Cost option it brings up the fields to enter a child-specific cost. In this example a 1:1 program aide is entered.

|                                          |                   |             |                                       | Student-Specifi                    | c Cost                         |                      |            |
|------------------------------------------|-------------------|-------------|---------------------------------------|------------------------------------|--------------------------------|----------------------|------------|
| + Add Child-Specific Cost                |                   |             |                                       |                                    |                                |                      |            |
| Cost Type                                | Cost Descripti    | on          | Projects 019 380 objects(AidEligible) | Projects 011,091&092(Aid Eligible) | Other Local Project 019(Local) | Grant Funded (Grant) | Total Cost |
|                                          |                   |             |                                       |                                    |                                |                      |            |
|                                          |                   |             |                                       |                                    |                                |                      |            |
| Edit                                     |                   |             | ×                                     |                                    |                                |                      |            |
| Enter CostType ID *                      | Salary/Benefits • |             |                                       |                                    |                                |                      |            |
| Cost Description                         | Program Aide      |             |                                       |                                    |                                |                      |            |
| License EFN *                            | 135798642         | Search      |                                       |                                    |                                |                      |            |
| Instructor Name                          | S. Hope           |             |                                       |                                    |                                |                      |            |
| WUFAR Code *                             | 159000 🔻          |             |                                       |                                    |                                |                      |            |
| Projects 019 380<br>objects(AidEligible) | \$0.00            | ÷           |                                       |                                    |                                |                      |            |
| Projects 011,091&092(Aid<br>Eligible)    | \$50,000.00       | \$          |                                       |                                    |                                |                      |            |
| Other Local Project<br>019(Local)        | \$0.00            | \$          |                                       |                                    |                                |                      |            |
| Grant Funded (Grant)                     | \$0.00            | <b>‡</b>    |                                       |                                    |                                |                      |            |
| Total Cost                               | \$ 50000          |             |                                       |                                    |                                |                      |            |
|                                          |                   |             |                                       |                                    |                                |                      |            |
|                                          | <b>√</b> Up       | date 🛇 Cano | el                                    |                                    |                                |                      |            |

Child-specific means exactly that, it is without a doubt <u>only a cost</u> for this student. In this example, it means that S. Hope only serves this student and that this student is not served by a group of aides, but by only S. Hope. If the student was served by two program aides, maybe one in the morning and one in the afternoon, then it would be entered as a program, perhaps titled "Aide Program" with two aides identified and two salary/benefits entered for the program.

Page | 13

To link equipment to the student, select the Add Child-Specific Equipment.

|                                | Student-Specific Equipment            |                                    |                                |                      |            |  |  |  |  |  |  |
|--------------------------------|---------------------------------------|------------------------------------|--------------------------------|----------------------|------------|--|--|--|--|--|--|
| + Add Child-Specific Equipment |                                       |                                    |                                |                      |            |  |  |  |  |  |  |
| Equipment Name                 | Projects 019 380 objects(AidEligible) | Projects 011,091&092(Aid Eligible) | Other Local Project 019(Local) | Grant Funded (Grant) | Total Cost |  |  |  |  |  |  |
|                                |                                       |                                    | No records returned            |                      |            |  |  |  |  |  |  |

For this example, only a changing table was entered under the Equipment tab so that is the only piece of equipment that shows as an option from the dropdown. The applicant can add equipment from this screen as well.

| Select Equipment * |                | Add a new Equipment |      |                 |
|--------------------|----------------|---------------------|------|-----------------|
|                    | changing table | *<br>*              |      |                 |
|                    |                |                     | Save | <b>⊘</b> Cancel |

When selecting equipment from the dropdown, the 20% depreciation amount displays (e.g. changing table total was \$8,000 and 20% is \$1,600). *An equipment entry can only be linked once within the application to either a program or a student.* 

| Select Equipment *                       | changing table 🔹 |
|------------------------------------------|------------------|
| Equipment Name                           | changing table   |
| Equipment Description                    |                  |
| Projects 019 380<br>objects(AidEligible) | \$ 0             |
| Projects 011,091&092(Aid<br>Eligible)    | \$ 0             |
| Other Local Project<br>019(Local)        | \$ 1600          |
| Grant Funded (Grant)                     | \$ 0             |
| Total Depreciation                       | \$ 1600          |

The applicant can expanded data for any student. In this example, the student entered has a childspecific cost of the 1:1 aide, speech and language program and specialized bus route, and the changing table. At the top there is a student cost summary for each cost bucket as well as an overall total for student.

|                                |                      |                                 |                   |                                                |                                         | Student                                 | Cost Summary                                 |                                       |                                |              |             |          |             |
|--------------------------------|----------------------|---------------------------------|-------------------|------------------------------------------------|-----------------------------------------|-----------------------------------------|----------------------------------------------|---------------------------------------|--------------------------------|--------------|-------------|----------|-------------|
|                                | Projects 019 & 380 C | Objects (Aid Eligible)          |                   |                                                | Proje                                   | ts 011, 091 & 092 (Aid E                | ligible)                                     |                                       | Other Local Project            | 019          | Grant Fund  | ied      | Total Cost  |
|                                | \$0.                 | 00                              |                   | \$61,397.89                                    |                                         |                                         |                                              |                                       | \$1,600.00                     |              | \$2,998.08  |          | \$65,995.97 |
|                                |                      |                                 |                   |                                                |                                         |                                         |                                              |                                       |                                |              |             |          |             |
|                                |                      |                                 |                   |                                                |                                         | Student                                 | -Specific Cost                               |                                       |                                |              |             |          |             |
| + Add Child-Specific Cost      |                      |                                 |                   |                                                |                                         |                                         |                                              |                                       |                                |              |             |          |             |
| Cost Type                      |                      | Cost Description                | Projects 019 & 38 | 10 Objects (Aid Eligibl                        | le) Projects 011                        | , 091 & 092 (Aid Eligible               | ) Other Loc                                  | al Project 019                        | Grant Funded                   |              | Total Cost  |          |             |
| Salary/Benefits                |                      | Program Aide                    |                   | \$0.00                                         |                                         | \$50,000.00                             | 5                                            | 0.00                                  | \$0.00                         |              | \$50,000.00 | 🖋 Edit   | × Delete    |
| H K I F H                      |                      |                                 |                   |                                                |                                         |                                         |                                              |                                       |                                |              |             |          | 1 - 1 of    |
|                                |                      |                                 |                   |                                                |                                         | Student-S                               | pecific Program                              |                                       |                                |              |             |          |             |
| + Link Student to Program      |                      |                                 |                   |                                                |                                         |                                         |                                              |                                       |                                |              |             |          |             |
| Program Title                  | Unit of Services     | Program Descrip                 | tion              | Number of Days<br>Student Served By<br>Program | Number of<br>Minutes Student<br>Attends | Number of<br>Periods Student<br>Attends | Projects 019 & 380<br>Objects (Aid Eligible) | Projects 011, 091 &<br>(Aid Eligible) | 092<br>Other Local Project 019 | Grant Funded | Total Cost  |          |             |
| Speech/Language (Westside)     | Minutes              | Speech at Westside Mide         | dle School        | 108                                            | 60                                      | D                                       | \$0.00                                       | \$8,399.81                            | \$0.00                         | \$0.00       | \$8,399.81  | 🖋 Ed     | K Delete    |
| Westside Bus                   | Days                 |                                 |                   | 144                                            | 0                                       | 0                                       | \$0.00                                       | \$2,998.08                            | \$0.00                         | \$2,998.08   | \$5,996.16  | 🖉 Ed     | K X Delete  |
| H K I F H                      |                      |                                 |                   |                                                |                                         |                                         |                                              |                                       |                                |              |             |          | 1 - 2 of    |
|                                |                      |                                 |                   |                                                |                                         | Student-Sp                              | ecific Equipment                             |                                       |                                |              |             |          |             |
| + Add Child-Specific Equipment |                      |                                 |                   |                                                |                                         |                                         |                                              |                                       |                                |              |             |          |             |
| Equipment Name                 |                      | Projects 019 & 380 Objects (Aid | Eligible)         | Projects 011, 091 & 0                          | 992 (Aid Eligible)                      | Other L                                 | ocal Project 019                             |                                       | Grant Funded                   | Total        | Cost        |          |             |
| changing table                 |                      | \$0.00                          |                   | \$0.00                                         |                                         |                                         | \$1,600.00                                   |                                       | \$0.00                         | \$1,60       | 0.00        | 🖋 Edit 🗙 | Delete      |

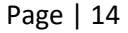

The last tab is the Finalize tab. It provides a summary of costs entered for each student. After the applicant reviews their data for accuracy, select the Proceed option at the bottom to continue on.

|              |               |                             |                                      | SFS Hi                               | gh Cost                               | Special E                                   | Educatior                          | n Modul           | е                    |                 |                |                         |                |                 |
|--------------|---------------|-----------------------------|--------------------------------------|--------------------------------------|---------------------------------------|---------------------------------------------|------------------------------------|-------------------|----------------------|-----------------|----------------|-------------------------|----------------|-----------------|
|              |               |                             | Hor                                  | me Student                           | Program                               | Equipment Sp                                | ecified Services                   | Finalize          | Admin 🔻              |                 |                |                         |                |                 |
|              |               |                             |                                      |                                      | F                                     | inalize Cla                                 | aim                                |                   |                      |                 |                |                         |                |                 |
|              |               |                             |                                      | 20                                   | 20-2021 Da                            | ita for Aid Pa                              | aid in 2021-                       | 2022              |                      |                 |                |                         |                |                 |
|              |               |                             |                                      |                                      | #1 - Stu                              | dent Costs Ø2 - Fi                          | nalize Claim                       |                   |                      |                 |                |                         |                |                 |
| 6            |               | Below is a s<br>other sheet | ummary of stude<br>s to determine th | ents who received<br>ne amount being | l special educatio<br>claimed (90% of | n and related serv<br>eligible costs) for e | ices from the app<br>each student. | olicant. The page | e also pulls in data | from the        |                |                         |                |                 |
|              | Student Costs |                             | :                                    | Specified Services Co                | its                                   | Total Student Cost                          |                                    |                   | Student Dedu         | ctible Revenues |                |                         | Aid Eli        | gibility        |
| Aid Eligible | Other         | Grant Funded                | Aid Eligible                         | Other                                | Grant Funded                          | Total                                       | Spec, Ed. Aid                      | GrantFunded       | Medicaid SBS         | Open Enrollment | Total Revenues | Deductible<br>>\$30,000 | Eligible Costs | 90% of Eligible |
| \$61,397.89  | \$1,600.00    | \$2,998.08                  | \$1,818.43                           | \$0.53                               | \$112.25                              | \$67,927.18                                 | \$18,889.04                        | \$3,110.33        | \$0.00               | \$0.00          | \$21,999.36    | \$0.00                  | \$37,927.18    | \$34,134.46     |
|              |               |                             |                                      |                                      |                                       | Proceed                                     |                                    |                   |                      |                 |                |                         |                |                 |

The next part of the Finalize tab is comparing your high cost special education aid claim to your agency's PI-1505-SE data. Your claim can match or be lower than your SE by function. For example, you cannot claim private tuition on your high cost special education aid claim when there is nothing coded to function 436000 in the PI-1505-SE. Or claim a 1:1 program aide for \$50,000 when there is only \$25,000 coded to function 159000 in the PI-1505-SE. These would be clear disconnects to what you are reporting. No high cost special education claim can be submitted with these errors. Highlighted orange disconnects like you see here will prevent you from submitting your claim.

|                                                                                                    |                                                                                                    |                                                                                                    |                              |                                                                                                    | Finali                                                                                                    | ze Claim                                                                                                    |                                                                                                    |                                                                                                    |                                                                                                    |                                                                                                    |                                                                                                    |
|----------------------------------------------------------------------------------------------------|----------------------------------------------------------------------------------------------------|----------------------------------------------------------------------------------------------------|------------------------------|----------------------------------------------------------------------------------------------------|----------------------------------------------------------------------------------------------------|----------------------------------------------------------------------------------------------------|----------------------------------------------------------------------------------------------------|----------------------------------------------------------------------------------------------------|----------------------------------------------------------------------------------------------------|----------------------------------------------------------------------------------------------------|----------------------------------------------------------------------------------------------------|
|                                                                                                    |                                                                                                    |                                                                                                    | Please corre<br>Please fix b | ct the claim errors:<br>elow RED highlated error                                                                                                    | s before submitting the c                                                                                                    | laim.                                                                                                    |                                                                                                    |                                                                                                    |                                                                                                    |                                                                                                    |                                                                                                    |
|                                                                                                    |                                                                                                    |                                                                                                    |                              |                                                                                                    | #1 - Student Cost                                                                                                    | #2 - Finalize Claim                                                                                                    |                                                                                                    |                                                                                                    |                                                                                                    |                                                                                                    |                                                                                                    |
| Claim Summary:<br>Number of Studer                                                                                                    | nts: 1                                                                                                    |                                                                                                    |                              | Total Student Costs                                                                                                    | <b>≈</b> \$67,927.18                                                                                                    |                                                                                                    |                                                                                                    | Estimated Aid Elig                                                                                                    | <b>ibility: \$</b> 34,134.46                                                                                                    |                                                                                                    |                                                                                                    |
| Verify Costs in Cl                                                                                                    | aim Against PI-1505-SE                                                                                                    | Data:                                                                                                    |                              |                                                                                                    |                                                                                                    |                                                                                                    |                                                                                                    |                                                                                                    |                                                                                                    |                                                                                                    |                                                                                                    |
| Total Costs from T                                                                                                    | his Claim: Includes costs                                                                                                    | from Programs and Stude                                                                                                    | nt Costs plus any equipme    | nt purchases made in 20                                                                                                    | 20-2021.                                                                                                    |                                                                                                    |                                                                                                    |                                                                                                    |                                                                                                    |                                                                                                    |                                                                                                    |
|                                                                                                    |                                                                                                    |                                                                                                    | - 2020 2021 01 1505 55 -     |                                                                                                    |                                                                                                    |                                                                                                    |                                                                                                    |                                                                                                    |                                                                                                    |                                                                                                    |                                                                                                    |
| Iotal Costs from A                                                                                                    | Applicant's PI-1505-SE: Ext                                                                                                    | tracted from the applicant                                                                                                    | CS 2020-2021 PI-1505-5E1     | eport.                                                                                                    |                                                                                                    |                                                                                                    |                                                                                                    |                                                                                                    |                                                                                                    |                                                                                                    |                                                                                                    |
| lotal Costs from A                                                                                                    | opplicant's PI+1505+5E: Ext                                                                                                    | Total Costs                                                                                                    | s from This Claim            | eport.                                                                                                    |                                                                                                    |                                                                                                    |                                                                                                    | Total Costs from                                                                                                    | Applicant's PI-1505                                                                                                    | -SE                                                                                                    |                                                                                                    |
| Iotal Costs from A                                                                                                    | Add E                                                                                                    | Total Costs                                                                                                    | s from This Claim            | report.                                                                                                    |                                                                                                    |                                                                                                    | Aid I                                                                                                    | Total Costs from                                                                                                    | Applicant's PI-1505                                                                                                    | -SE                                                                                                    |                                                                                                    |
| WUFAR Function                                                                                                    | Aid E Project 011,091 & 092                                                                                                    | Total Costs                                                                                                    | other Local Project 019      | All Grant Funded                                                                                                    | TOTAL                                                                                                    | WUFAR Function                                                                                                    | Aid I<br>Project 011,091 & 092                                                                                                    | Total Costs from<br>Eligible<br>Project 019 300 Objects                                                                                               | Applicant's PI-1505<br>Other Local Project 019                                                                                                    | -SE<br>All Grant Funded                                                                                                    | TOTAL                                                                                                    |
| WUFAR Function                                                                                                    | Aid t<br>Project 011,091 & 092                                                                                                    | Total Costs Total Costs Eligible Project 019 380 Objects                                                                                                    | other Local Project 019      | All Grant Funded                                                                                                    | TOTAL<br>\$0.00                                                                                                    | WUFAR Function                                                                                                    | Aid<br>Project 011,091 & 092<br>\$250,415.06                                                                                                    | Total Costs from<br>Eligible<br>Project 019 300 Objects                                                                                               | Applicant's PI-1505<br>Other Local Project 019                                                                                                    | All Grant Funded<br>\$50,294.37                                                                                                    | TOTAL<br>\$300,709.43                                                                                                    |
| WUFAR Function<br>152000                                                                                                    | Aid E<br>Project 011,091 & 092<br>\$140,000.00                                                                                                    | Tottel from the applicant<br>Total Costs<br>Bigible<br>Project 019 380 Objects                                                                                                    | other Local Project 019      | All Grant Funded                                                                                                    | TOTAL<br>\$0.00<br>\$225,000.00                                                                                                    | WUFAR Function<br>152000<br>156000                                                                                         | Aid 1<br>Project 011,091 & 092<br>\$250,415.05<br>\$2,623,568.01                                                                                                    | Total Costs from<br>Eligible<br>Project 019 380 Objects                                                                                               | Applicant's PI-1505<br>Other Local Project 019                                                                                                    | -SE<br>All Grant Funded<br>\$50,294.37<br>\$137,563.54                                                                                                    | <b>TOTAL</b><br>\$300,709.43<br>\$2,795.443.65                                                                                                    |
| WUFAR Function<br>152000<br>156000                                                                                                    | Aid E<br>Project 011,091 & 092<br>-<br>\$140,000.00<br>\$70,000.00                                                                                                    | Total Costs Total Costs Eligible Project 019 380 Objects .                                                                                                    | other Local Project 019      | All Grant Funded                                                                                                    | TOTAL<br>\$0.00<br>\$225,000.00<br>\$70,000.00                                                                                                    | WUFAR Function<br>152000<br>156000<br>158000                                                                               | Aid 1<br>Project 011,091 & 092<br>\$250,415.06<br>\$2,623,568.01<br>\$5,040,095.66                                                                                                    | Total Costs from<br>Eligible<br>Project 019 380 Objects                                                                                               | Applicant's PI-1505<br>Other Local Project 019<br>-<br>534,312.10<br>\$58,425.13                                                                                                    | All Grant Funded<br>\$50,294.37<br>\$137,563.54<br>\$400,659.54                                                                                                    | TOTAL<br>5300,709.43<br>52,795.443.65<br>55,587,180.33                                                                                                    |
| WUFAR Function<br>152000<br>156000<br>158000                                                                                                    | Aid E Project 011,091 & 092                                                                                                    | Total Costs Total Costs Stigible Project 019 380 Objects                                                                                                    | other Local Project 019      | All Grant Funded<br>-<br>\$95,000.00<br>-                                                                                                    | TOTAL<br>50.00<br>1225.000.00<br>1270.000.00<br>558,228.33                                                                                                    | WUFAR Function<br>152000<br>150000<br>159000                                                                               | Aid<br>Project 011,091 & 092<br>\$250,415.05<br>\$2,523,2568.01<br>\$5,542,095.66<br>\$3,011,285.91                                                                                                    | Total Costs from<br>Eligible<br>Project 019 380 Objects                                                                                               | Applicant's PI-1505<br>Other Local Project 019                                                                                                    | All Grant Funded<br>592,224,37<br>5137,563,54<br>5488,659,54<br>5320,226,61                                                                                                    | TOTAL<br>\$300,059.43<br>\$2,795.443.65<br>\$5,587,180.33<br>\$3,331.513.52                                                                                                    |
| WUFAR Function<br>152000<br>155000<br>155000<br>212000                                                                                                    | Aid E<br>Project 011,091 & 092<br>-<br>\$140,000,0<br>\$70,000,00<br>\$88,228,33<br>\$140,006,73                                                                                                    | Total Costs Total Costs Stigable Project 019 389 Objects                                                                                                    | other Local Project 019      | All Grant Funded<br>595,000.00<br>5460.76                                                                                                    | TOTAL<br>50.00<br>\$225,000.00<br>\$78,000.00<br>\$88,228.33<br>\$170,267.49                                                                                                    | WUFAR Function<br>152000<br>15000<br>15000<br>159000<br>212000                                                             | Aid 1 Project 011,091 & 092 \$250,415.06 \$2,223,568.01 \$5,043,095.66 \$3,001,268.91 \$169,056,73                                                                                                    | Total Costs from<br>Biglible<br>Project 019 380 Objects                                                                                               | Applicant's PI-1505<br>Other Leval Project 019<br>                                                                                                    | All Grant Funded<br>550,294,47<br>5137,563,54<br>5400,559,54<br>5300,226,65<br>5400,76                                                                                                    | <b>TOTAL</b><br>\$300,709.43<br>\$2,795.433.65<br>\$5,837.180.33<br>\$5,333.5153.52<br>\$170,267.48                                                                                                    |
| WUFAR Function<br>152000<br>156000<br>156000<br>212000<br>211000                                                                                                    | Add B<br>Project 011,091 & 092<br>\$140,000,00<br>\$70,000,00<br>\$68,228,33<br>\$144,867,7<br>\$150,419,73                                                                                                    | Total Costs  Total Costs  Bigible  Project 019 380 Objects                                                                                                    | other Local Project 019      | All Grant Funded<br>585,000.00<br>5460.76                                                                                                    | TOTAL<br>50.00<br>\$225,000.00<br>\$70,000.00<br>\$88,228.33<br>\$170,267.49<br>\$150,419.73                                                                                                    | WUFAR Function<br>152000<br>158000<br>158000<br>212000<br>213000<br>213000                                                 | Aid<br>Project 011,091 & 092<br>\$250,415.06<br>\$2,823,568.01<br>\$5,942,093.66<br>\$3,001,206.91<br>\$160,806.07,3<br>\$150,419.73                                                                                                    | Total Costs from<br>Biglike<br>Project 019 380 Objects                                                                                                | Applicant's PI-1505<br>Other Lecal Project 019<br>-<br>-<br>\$54,312,10<br>554,425,13<br>-<br>-                                                                                                    | All Grant Funded<br>590,294.37<br>5137,563.54<br>5488,595.54<br>5320,226.61<br>5320,226.61<br>5420,76                                                                                                    | <b>TOTAL</b><br>5300,709.43<br>52,795.444.65<br>54,587,180.33<br>54,333,531.52<br>8170,267.49<br>5150,41973                                                                                                    |
| WUJAR Function<br>15200<br>15600<br>15600<br>212000<br>211000<br>214000                                                                                                    | Add E<br>Project 011,001 & 002<br>                                                                                                    | Total Costs Total Costs Total | other Local Project 019      | All Grant Funded                                                                                                    | TOTAL<br>50.00<br>5225.000.00<br>570.000.00<br>580.228.33<br>6170.247.49<br>5150.41573<br>5100.917.63                                                                                                    | WUFAR Function<br>15200<br>156000<br>156000<br>212000<br>212000<br>214000                                                  | Aid J<br>Project 011,011 & 092<br>\$250,415.06<br>\$2,22,258.001<br>\$5,942,093.66<br>\$3,011,288.91<br>\$160,866.73<br>\$160,866.73<br>\$160,847.73<br>\$99,983.07                                                                                                    | Total Costs from<br>Bigible<br>Project 019 380 Objects<br>-<br>-<br>-<br>-<br>-<br>-<br>-<br>-<br>-<br>-<br>-<br>-<br>-<br>-<br>-<br>-<br>-<br>-<br>- | Applicant's PI-1505<br>Other Local Project 019<br>-<br>-<br>-<br>-<br>-<br>-<br>-<br>-<br>-<br>-<br>-<br>-<br>-<br>-<br>-<br>-<br>-<br>-<br>-                                                                                                    | All Grant Funded<br>550,294,37<br>5137,506,364<br>5488,699,54<br>5320,226,61<br>5460,76<br>-<br>-<br>5648,05                                                                                                    | 10744.<br>5300,709.43<br>52,799.448.65<br>53,587.180.33<br>53,333,53,52<br>63,70,267.48<br>5100,367.63<br>5100,367.63                                                                                                    |
| WUFAR Function<br>152000<br>156000<br>213000<br>213000<br>213000<br>213000<br>213000                                                                                                    | Add 5<br>Project 011,010 - 542 EX<br>Project 011,01 - 0<br>5140,000.00<br>5170,000.00<br>5580,228,33<br>5140,806,73<br>559,9383,67<br>5511,462,45                                                                                                    | Total Costs  Total Costs  Bigible  Project 019 389 Objects                                                                                                    | Stock-2021 Printsoster       | All Grant Funded<br>-<br>-<br>\$85,000.00<br>-<br>-<br>\$460.76<br>-<br>564.05<br>\$76,45.95                                                                                                    | TOTAL<br>50.00<br>\$225,000.00<br>\$88,228.33<br>\$170,267.49<br>\$150,415.73<br>\$100,987.63<br>\$566,473.40                                                                                                    | WUFAR Function<br>15200<br>155000<br>155000<br>213000<br>213000<br>214000<br>215000                                        | Aid<br>Project 011,091 & 4092<br>5250,415.06<br>53,002,995.66<br>53,002,995.66<br>51,002,995.66<br>51,002,995.67<br>51,06,419,73<br>51,06,419,73<br>599,983,07<br>51,114,245                                                                                                    | Total Costs from<br>Eligible<br>Project 019 300 Objects<br>-<br>-<br>-<br>-<br>-<br>-<br>-<br>-<br>-<br>-<br>-<br>-<br>-                              | Applicant's PI-1505<br>Other Least Project 319<br>-<br>554,312.10<br>558,455.13<br>-<br>-<br>-<br>-<br>-<br>-<br>-<br>-<br>-<br>-<br>-<br>-<br>-<br>-<br>-<br>-<br>-<br>-<br>-                                                                                                    | -SE<br>All Grant Funded<br>50,294.17<br>5137,563.54<br>5408,75<br>5408,75<br>-<br>5608.05<br>573,829.05                                                                                                    | 107AL<br>\$200,709.43<br>\$2,795,443.65<br>\$5,587,100.33<br>\$5,3153.27<br>\$170,267,48<br>\$155,419.73<br>\$100,307,63<br>\$66,77,40                                                                                                    |
| WUFAR Function<br>152000<br>158000<br>158000<br>212000<br>213000<br>213000<br>213000<br>223000<br>223000<br>223000                                                                                 | Add 8<br>Project 011,001 & 002<br>5140,000.00<br>5970,000.00<br>5982,228.33<br>5140,000.20<br>5192,000.00<br>599,002,87<br>5193,419,73<br>5193,419,73<br>5193,419,73                                                                                                    | Total Costs Todal Costs Total Costs Total | other Level Project 019      | All Grant Funded<br>515,000.00<br>5462.76<br>5462.75<br>5440.55<br>\$24,025<br>93.40,05<br>9.40,05<br>9.40,05 | 107441<br>50.00<br>5225,000.00<br>5402,000.00<br>5402,228.33<br>51702,228.33<br>51702,228.33<br>51702,419.73<br>5100,419.73<br>5100,419.73<br>5100,5172.40<br>500                                                                                                    | W07AR function<br>153000<br>156000<br>159000<br>213000<br>213000<br>214000<br>21600                                        | Add<br>Project 011,0415.6<br>5220,1415.6<br>5220,1256.01<br>53,0410,956.6<br>53,0410,957.3<br>54,98,06.7<br>54,98,06.7 54,98,06.7<br>54,98,06.7 54,98,06.7<br>54,98,06.7 54,98,06                                                                                                    | Total Costs from<br>BigHe<br>Project 019 380 Objects                                                                                                  | Applicant's PI-1505<br>Other Lead Project 919<br>                                                                                                    | +SE<br>Al Grant Funded<br>50:034.17<br>51:07:06134<br>54:00:054<br>54:00:05<br>54:00:05<br>54:00:05<br>54:00:05<br>54:00:05<br>54:00:05<br>54:00:05<br>54:00:05<br>54:00:05<br>54:00:05<br>54:00:05<br>54:00:05<br>54:00<br>54:000<br>54:00<br>54:000 | 1007AL<br>5300,709.43<br>52,595.443.65<br>55,597.100.37<br>53,333,55,52<br>47,72,267.48<br>559,343.72<br>5109,397.63<br>500,397.63<br>500,572.40<br>500                                                                                                    |
| WUJAR Function<br>152000<br>152000<br>158000<br>213000<br>213000<br>213000<br>213000<br>213000<br>213000<br>213000<br>213000<br>213000<br>213000                                                   | Add 6<br>Project 011,001 & 002<br>\$140,00030<br>\$102,00030<br>\$102,00030<br>\$103,00030<br>\$103,0000\$100000000000000000000000000000 | Total Cost:                                                                                                    | Other Local Project 819      | All Genet Funded<br>545,0000<br>5460,75<br>5460,75<br>5460,55                                                                                                    | TOTAL<br>50.00<br>\$225,000.00<br>\$70,000.00<br>\$80,273.01<br>\$170,227.40<br>\$150,419.73<br>\$100,9197.81<br>\$100,9197.81<br>\$100,9197.81<br>\$100,9197.81<br>\$100,0197.81<br>\$100,00                                                                                            | WWFAR Function<br>15200<br>15500<br>15500<br>21300<br>21300<br>21400<br>21500<br>21500<br>21500<br>21500                   | Aid<br>Project 01:06 (500<br>5170-01506<br>5120-01506<br>510-02095-60<br>510-02095-60<br>510-02095-60<br>510-02095-60<br>510-0209<br>510-0209<br>510-0209<br>510-0209<br>510-0209<br>510-020<br>510-020<br>5 | Total Costs from                                                                                                    | Applicant's PI-1505<br>Other Load Project 819<br>1542/123/0<br>9844533                                                                                                    | -SE<br>Al Grant Pender<br>102,24,17<br>107,563,54<br>408,055,4<br>102,2064<br>104,075<br>104,075<br>104,029<br>104,029                                                                                                    | 1007AL<br>5100,709.43<br>51,599.44145<br>51,597.180.3<br>51,315152<br>51,700,327.44<br>5100,419.72<br>5100,917.0<br>500,00<br>516,0007.0                                                                                                    |
| WUFAR Function<br>152000<br>158000<br>158000<br>212000<br>214000<br>214000<br>214000<br>214000<br>256000<br>256000                                                                                 | And 1<br>Project 01,071 A 02<br>5140,000,00<br>5170,000,00<br>5190,228,33<br>5190,228,33<br>5190,419,73<br>5110,419,73<br>5110,419,73<br>5110,419,73<br>5110,419,73<br>5110,419,73<br>517,000,00                                                                                                    | Total Cost: Total Cost: Total | other Land Project 019       | Al Grant Funded<br>555,000.00<br>5660.75<br>5660.75<br>5640.55<br>574,752.95<br>574,752.95<br>575,752,755<br>575,752,755<br>575,752,755<br>575,755<br>575,755<br>5   | TOTAL           50.00           502.00.00           107.00.00           504.228.33           5170.227.49           5150.418.73           508.572.40           50.00           50.00           50.00           50.00           50.00           50.00           50.00           5150.00000 | W07AF function<br>15300<br>15400<br>15600<br>23300<br>23300<br>23300<br>23500<br>23500<br>23500<br>23500<br>23500<br>23600 | Add<br>Project 011.001 & 002<br>5200.41506<br>5400.41506<br>5400.40507<br>5400.40507<br>5                                                                                                    | Total Costs from<br>BigMe<br>Project 019 300 Objects                                                                                                  | Applicant's PI-1505<br>Other Local Project 919<br>                                                                                                    | -SE<br>Al Grant Funded<br>50:034.17<br>51:03:03.64<br>50:00:226.61<br>50:00:226.61<br>50:00:226.61<br>50:00:26.61<br>50:00:26                                                                                                    | 1007AL<br>5100,279-43<br>52,797,443.65<br>54,537,1603.3<br>54,537,1603.3<br>5175,257.44<br>5175,257.44<br>505,07<br>505,07<br>505,07<br>544,547,544<br>555,726.44                                                                                                    |
| WURAE Function<br>15000<br>15600<br>15600<br>21000<br>21000<br>21000<br>21000<br>21600<br>21600<br>23600<br>23600<br>23600<br>23600<br>23600<br>23600<br>23600<br>23600<br>23600<br>23600<br>24600 | And 1<br>Project 01,601 & 002<br>1440,00000<br>1570,00000<br>1580,228.33<br>1510,887.3<br>1510,487.73<br>1511,442,45<br>1513,000,00                                                                                                    | Total Cost: Total Cost: Total State State Project 019 380 Objects                                                                                                    | ofer Lead Project 39<br>     | All Grant Funded<br>510,000,00<br>1640,75<br>1640,75<br>174,552,55<br>174,552,55<br>174,552,55<br>174,552,55<br>174,552,55<br>174,552,55<br>174,552,55<br>174,552,55<br>174,552,55<br>174,552,55<br>174,552,55<br>174,552,55<br>174,552,55<br>174,552,55<br>174,552,55<br>174,552,55<br>174,552,55<br>174,552,55<br>174,552,55<br>174,552,552,552,552,552,552,552,552,552,55                                                                                                    | TOTAL<br>50.05<br>512,2000,00<br>548,228,33<br>5170,247,49<br>5190,487,43<br>5190,487,43<br>5190,487,43<br>5190,487,43<br>5190,487,43<br>50,00<br>50,00<br>50,00<br>50,00                                                                                                    | WUFAR Function<br>13,2000<br>13,000<br>13,000<br>13,000<br>23,1000<br>23,1000<br>24,1000<br>24,000<br>24,000<br>24,000     | Aid<br>Project 911 2003<br>4550,41506<br>4522,15607<br>450,405076<br>450,405076<br>450,405077<br>450,40507<br>450,40507 450,40507<br>450,40507<br>450,40507 450,40507<br>450,40507 450,4                                                                                      | Total Costs from<br>mgde<br>Pret 01 380 Object<br>-<br>-<br>-<br>-<br>-<br>-<br>-<br>-<br>-<br>-<br>-<br>-<br>-<br>-<br>-<br>-<br>-<br>-<br>-         | Applicant's PI-1505 Other Local Project 319 B4-1212/0 B58-6319 5156-51 5156-51 5156-51 5156-52 5156-52 5166-52 5166-52 | -SE<br>Al Grant Funded<br>55294.37<br>53295.43<br>4480.054<br>5400.2264<br>5400.2264<br>5400.2264<br>5400.2264<br>5400.2264<br>5400.256<br>5400.256<br>5400.256<br>5400.257<br>5400.257                                                                                                    | 107AL<br>1032579-43<br>12759-44465<br>153279-100-20<br>153287-100-20<br>153287-100-20<br>1532 |